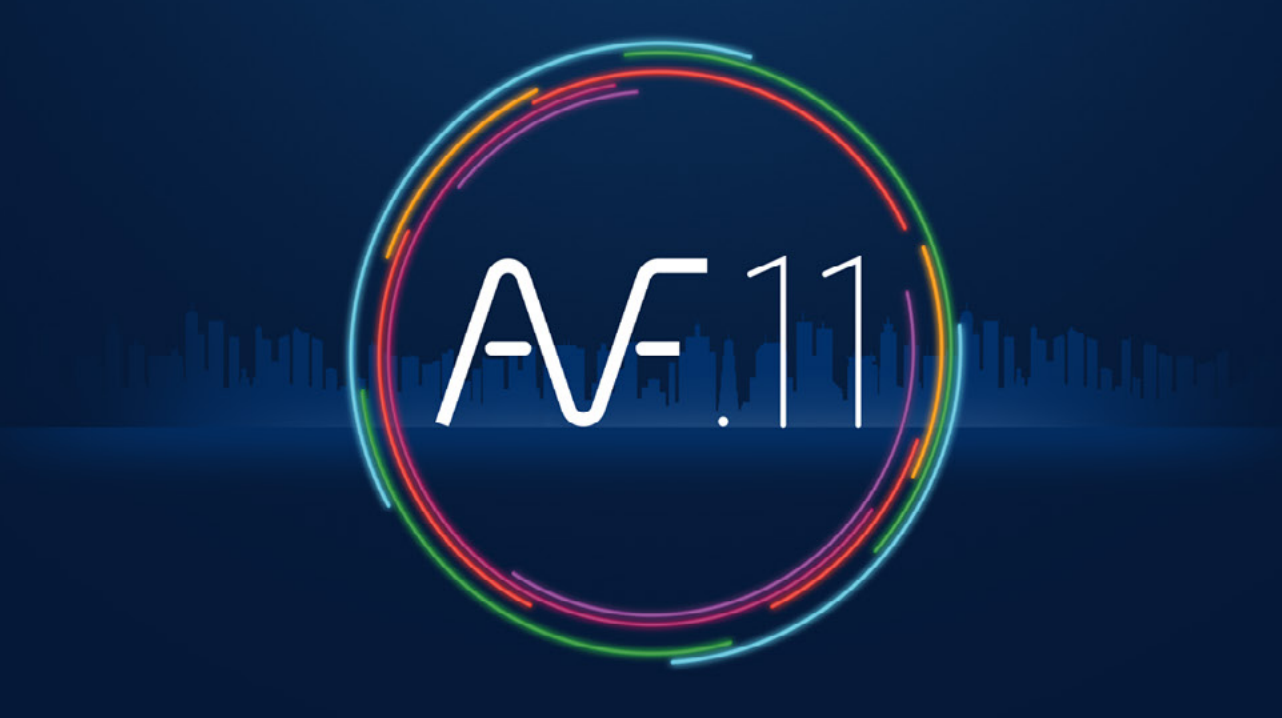

ACCÉLÉRATEUR DE FLUIDES

#### Bienvenue Merci d'avoir choisi AUTOFLUID 11

#### VERSION 01

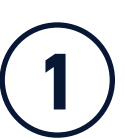

#### Installez AUTOFLUID 11 depuis <u>www.autofluid.fr</u>

- Faire l'installation dans une **session administrateur Windows**.
- Si votre accès à Internet est contrôlé, toujours **autoriser le PC à communiquer** avec www.autofluid.fr et app.autofluid.fr.
- V Le répertoire AUTOFLUID et ses sous-dossiers ne doivent jamais être protégés en écriture.
- Quitter les logiciels en cours d'utilisation avant l'installation.

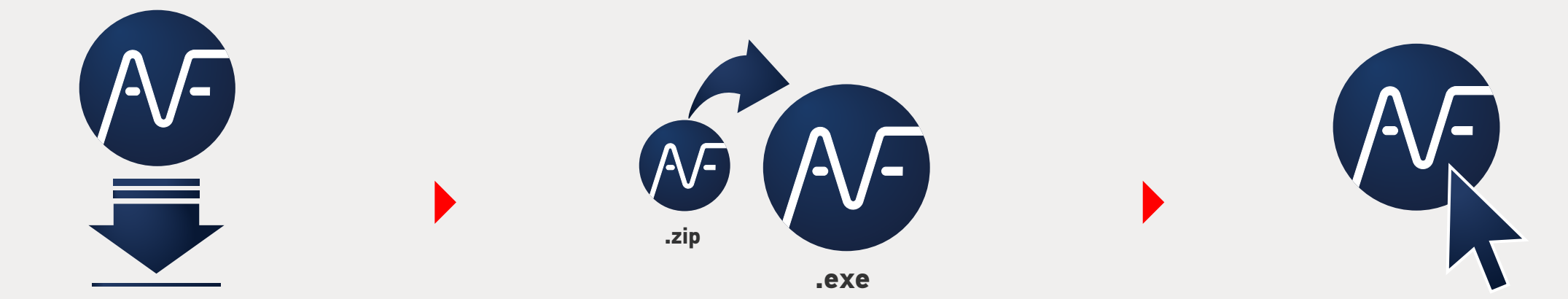

Si le message "Windows a protégé votre ordinateur" apparaît, cliquez sur "Informations complémentaires" > "Executer quand même".

2

## Chargez le menu AUTOFLUID 11 dans votre logiciel CAD

#### Dans AutoCAD, BricsCAD ou ZWCAD

- > Dans la ligne de commande tapez : APPLOAD et validez
- > Selectionnez «C:\AUTOFLUID11\AUTOFLUID-Menu.lsp»
- > Cliquez sur «Charger» puis «Fermer»
- > Choisissez votre langue.

# Activez AUTOFLUID 11

- > Le gestionnaire de licence s'ouvre : cliquez sur "Entrer IDN"
- > Copiez/collez votre numéro IDN
- > Cliquez sur "Activer IDN"
- > Au besoin, transférez l'activation de logiciels sur votre PC.

Si votre accès à Internet est restreint, votre PC doit-être autorisé à communiquer avec www.autofluid.fr et app. autofluid.fr.

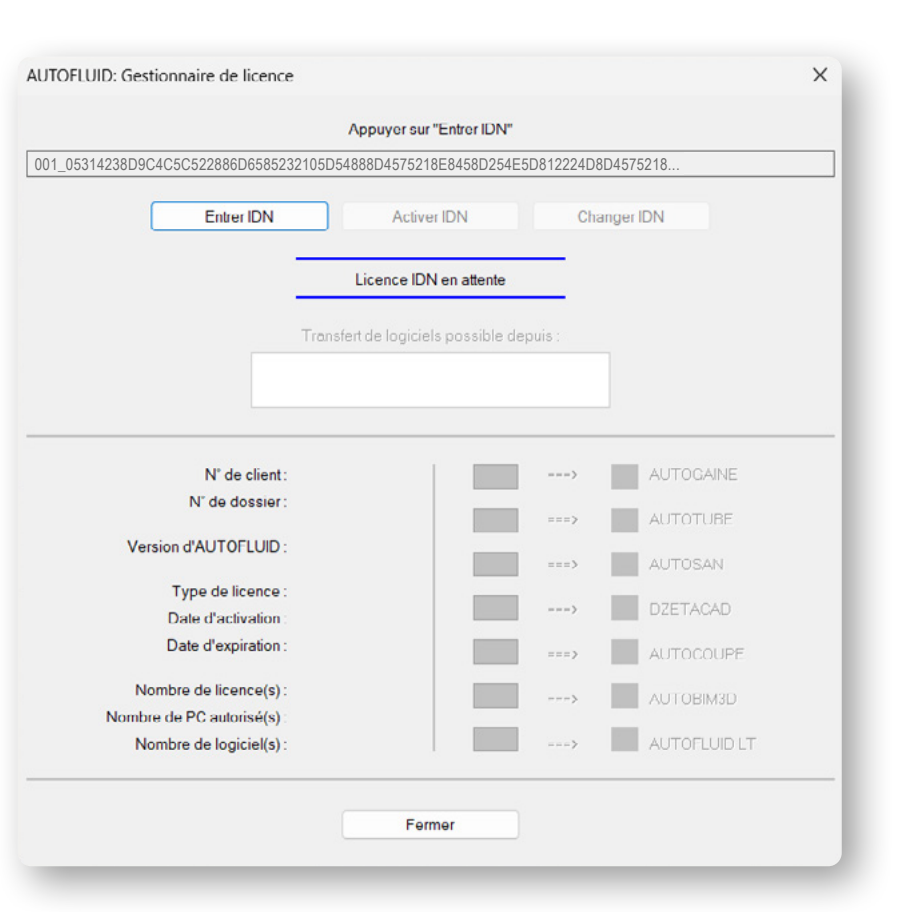

Accéder au gestionnaire de licence sur les rubans :

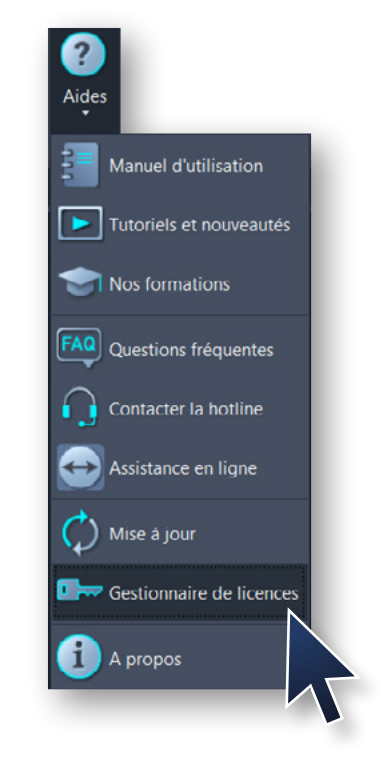

Les rubans de la suite AUTOFLUID 11 sont maintenant prêts à l'utilisation.

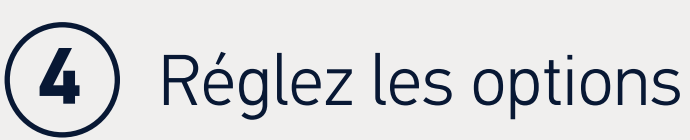

Pour utiliser l'export Quantitatif/Pertes de charge vers Excel.

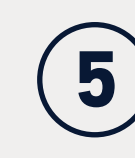

### Tenez-vous informé(e)

<u>Abonnez-vous à la newsletter AUTOFLUID</u> pour recevoir les informations importantes relatives à votre suite AUTOFLUID.

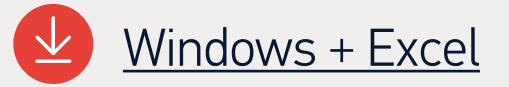

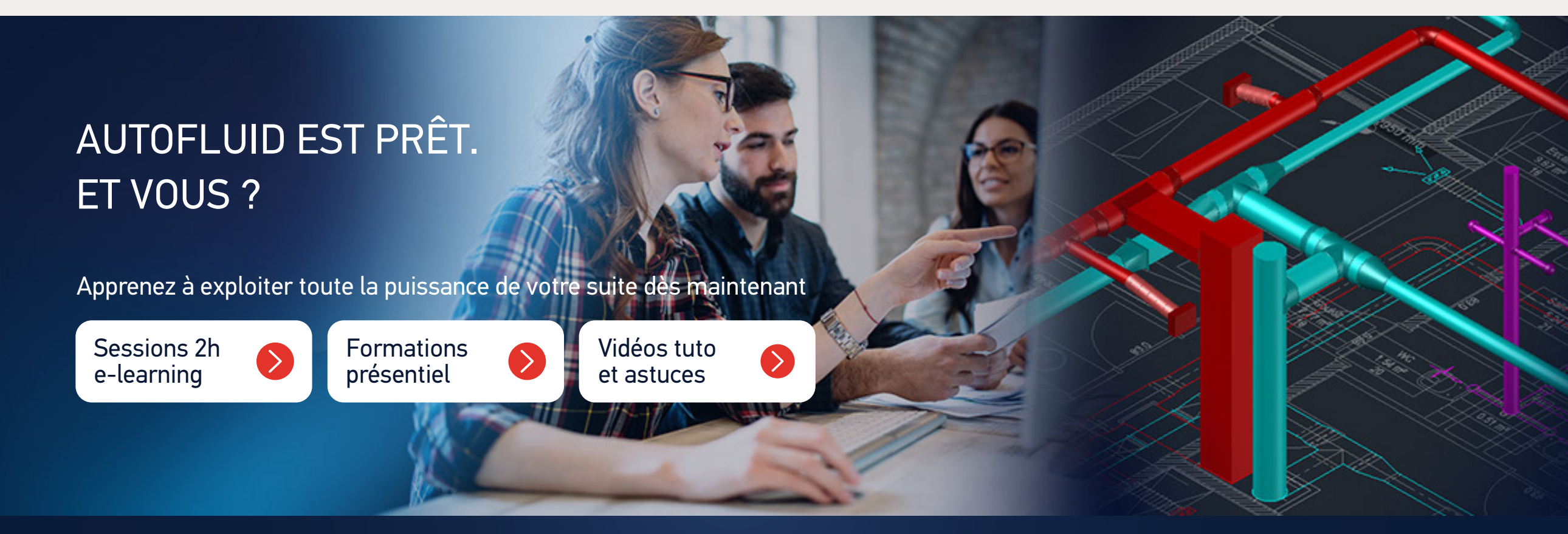

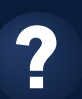

Vous rencontrez des difficultés ? Rendez-vous dans la rubrique aide du site Internet AUTOFLUID

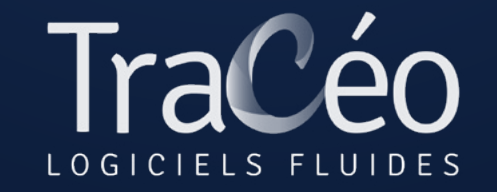

<u>contact@traceocad.fr</u> • Tel : +33 (0)4 86 79 20 00 <u>www.autofluid.fr</u>